## FILE CLAIMS ONLINE OSC Help Center

**Contact Us** 

custsvc@ampublic.com

A 800-256-8606, opt 4

From your dashboard, under My Claims, click "Start Now" to begin the three easy steps for uploading documents and submitting your claim online

**3 Easy Steps for Insureds** 

Filing a Claim Online

| APL                                                                    | Claim F     | orms                                    | Contac            | t Us             | He   | elp                               |   |                         |                              |               |               | Welcome, J<br>My Accour                                         | IIM!<br>nt ▼       | Logout                     |
|------------------------------------------------------------------------|-------------|-----------------------------------------|-------------------|------------------|------|-----------------------------------|---|-------------------------|------------------------------|---------------|---------------|-----------------------------------------------------------------|--------------------|----------------------------|
| My Coverage                                                            | е           |                                         |                   |                  |      |                                   |   |                         |                              | My I          | D Cards       | APL                                                             |                    |                            |
| Product +                                                              | Ŧ           | Policy Number                           | T Effect          | ive Date         | T Co | vered Dependents                  |   | Relationship            | Status                       | T             |               | Antibican Public Life<br>Examing the bounds review?<br>Insured: | Ē                  |                            |
| MEDLINKP MED                                                           | DICAL SUPPL | 112233                                  | 1                 | 11/01/2015       |      | Jim                               |   | Applicant               | Active                       |               |               | Coverage:<br>Policy/Cert. #:<br>Group #:                        | SAM                | 15 arr                     |
| MEDLINK SELE                                                           | CT GROUP    | 99772                                   | 0                 | 04/01/2017       |      | Jane                              |   | Dependent               | Active                       |               |               | Effective Date:<br>Plan:                                        | For IBUDU          |                            |
| My Claims                                                              |             |                                         |                   |                  |      | Jess                              |   | Dependent               | Active                       |               |               |                                                                 |                    |                            |
| My Claims<br>Need to file<br>(Claims process                           | a claim?    | Start Now                               |                   |                  |      | Jess                              |   | Dependent               | Active                       |               |               |                                                                 |                    |                            |
| My Claims<br>Need to file<br>(Claims process<br>Status t T             | a claim?    | tart Now<br>months)                     | rom Date <b>Y</b> | First Nan        | ne T | Jess<br>Relationship              | Ţ | Dependent Coverage Type | Active Policy Number         | Date Received | Claim Num Y   | Amount Paid Y                                                   | Date Comp <b>Y</b> | Upload Confi               |
| My Claims<br>Need to file<br>(Claims process<br>Status t T<br>Uploaded | a claim?    | start Now<br>4 months)<br>n Y Service F | om Date Y         | First Nan<br>Jar | ne 🍸 | Jess<br>Relationship<br>Dependent | Ŧ | Dependent Coverage Type | Active Policy Number 2233456 | Date Received | T Claim Num T | Amount Paid Y                                                   | • Date Comp ▼      | Upload Confi<br>View Files |

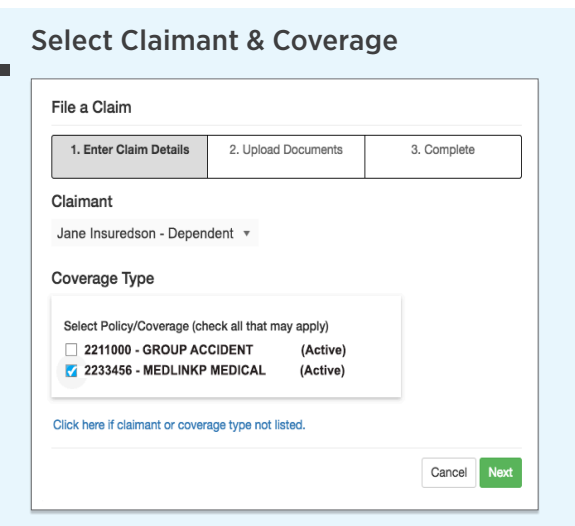

From the Claimant dropdown, select the name of the insured you're filing a claim for. Then select the Coverage Type you're filing the claim on.

Click "Next" to continue.

Note: Lapsed policies will appear under Coverage Type for 90 days after the policy lapses. If the insured's name and/or coverage type isn't listed, simply click the link to launch the alternative upload option.

## **Upload Claim Documents**

Once you verify the Claimant and Policy details are correct, click "Select files" to choose the document(s) to upload. To select multiple documents at one time, hold down Ctrl (Windows) or Command (Mac) and click on the file names.

Click "Open" once you've located your file(s). Confirm the files you selected are correct and click "Submit."

Note: Click "x" next to the file name to remove the file. To add another file, click "Select Files." To return to the previous screen, click "Back" or click "Cancel" to return to your dashboard. Supported file types include: pdf, tiff, png, jpg, jpeg, doc and docx. The total combined file size cannot exceed 20 MB (5 MB if using Internet Explorer).

| 1. Enter                                                                   | Claim Details                                                                                                    | 2. Upload Docum                                                                                                    | ents                                                                                    | 3. Complete                                                         |
|----------------------------------------------------------------------------|----------------------------------------------------------------------------------------------------|----------------------------------------------------------------------------------------------------|-----------------------------------------------------------------------------------------|---------------------------------------------------------------------|
| Please ve<br>before sul<br>claimant.<br>separate o<br>Acceptab<br>document | rify the information<br>omitting. All uplos<br>Additional dates<br>claims.<br>le file types are: p<br>iation may delay | on below is correct. At<br>aded documents mus<br>of service and/or clair<br>odf, tiff, png, jpg, jpeg<br>the processing of you | t least one file n<br>t be for one dat<br>mants should b<br>, doc and docx.<br>r claim. | nust be uploaded<br>ie of service per<br>e uploaded as<br>. Missing |
| Claimant                                                                   | Info                                                                                                    |                                                                                                    |                                                                                         |                                                                     |
| nsured                                                                     |                                                                                                    | Jane Insuredson                                                                                                    |                                                                                         |                                                                     |
| Selected Co                                                                | verage 2                                                                                                    | 233456 - MEDLINKP I                                                                                                    | MEDICAL                                                                                 |                                                                     |
| Jpload fil                                                                 | es                                                                                                    |                                                                                                    |                                                                                         |                                                                     |
| Select file                                                                | 9S                                                                                                    |                                                                                                    |                                                                                         |                                                                     |
| PDF                                                                        | Name: My Clain<br>Size: 0.13 MB                                                                                        | n Docs-Jane.pdf                                                                                                    |                                                                                         |                                                                     |
| W                                                                          | Name: Invoice f<br>Size: 0.08 MB                                                                                       | for Jane's Xray.docx                                                                                                    |                                                                                         |                                                                     |

## **Track Claims Status**

| 1. Enter Claim Details                  | 2. Upload Documents | 3. Complete |  |  |  |  |  |  |  |
|-----------------------------------------|---------------------|-------------|--|--|--|--|--|--|--|
| Claim Uploaded Succe                    | essfully!           |             |  |  |  |  |  |  |  |
| Insured                                 | Jane Insuredson     |             |  |  |  |  |  |  |  |
| Date of Birth                           | 01-01-1981          |             |  |  |  |  |  |  |  |
| Confirmation Number                     | 10257               |             |  |  |  |  |  |  |  |
| Please print this page for your records |                     |             |  |  |  |  |  |  |  |

A confirmation page will appear when the claim documents are uploaded and submitted successfully. Click "Close" to return to your dashboard.

Your claims history is displayed under My Claims for 24 months. From here, you can track the status of your claim(s) and view the uploaded documents. Uploaded claim documents are accessible for 60 days from the Date Received.

| (Claims proces | (Claims processed in the past 24 months) |                     |            |   |              |   |               |   |                 |                        |                    |                      |                    |                |
|----------------|------------------------------------------|---------------------|------------|---|--------------|---|---------------|---|-----------------|------------------------|--------------------|----------------------|--------------------|----------------|
| Status † 🔭     | Confirmation Num <b>Y</b>                | Service From Date Y | First Name | T | Relationship | Ŧ | Coverage Type | T | Policy Number 🔻 | Date Received <b>Y</b> | Claim Num <b>Y</b> | Amount Paid <b>Y</b> | Date Comp <b>Y</b> | Upload Confirm |
| Uploaded       |                                          |                     | Jane       |   | Dependent    |   | MEDLINKP MED  | я | 2233456         | 10/11/2018             |                    |                      |                    | View Files     |
| Received       | OSC155                                   | 01/14/2018          | Jess       |   | Dependent    |   | GROUP ACCIDE  | : | 2211000         | 03/12/2018             | 9008070            | \$125.00             |                    | View File      |
| Processed      | OSC559                                   | 10/02/2017          | Jim        |   | Applicant    |   | MEDLINKP MED  | я | 2233456         | 11/06/2017             | 8881111            | \$50.00              | 11/20/2018         | View File      |
|                |                                          |                     |            |   |              |   |               |   |                 |                        |                    |                      |                    |                |